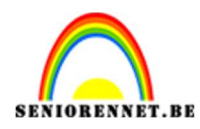

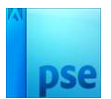

## **Abstract**

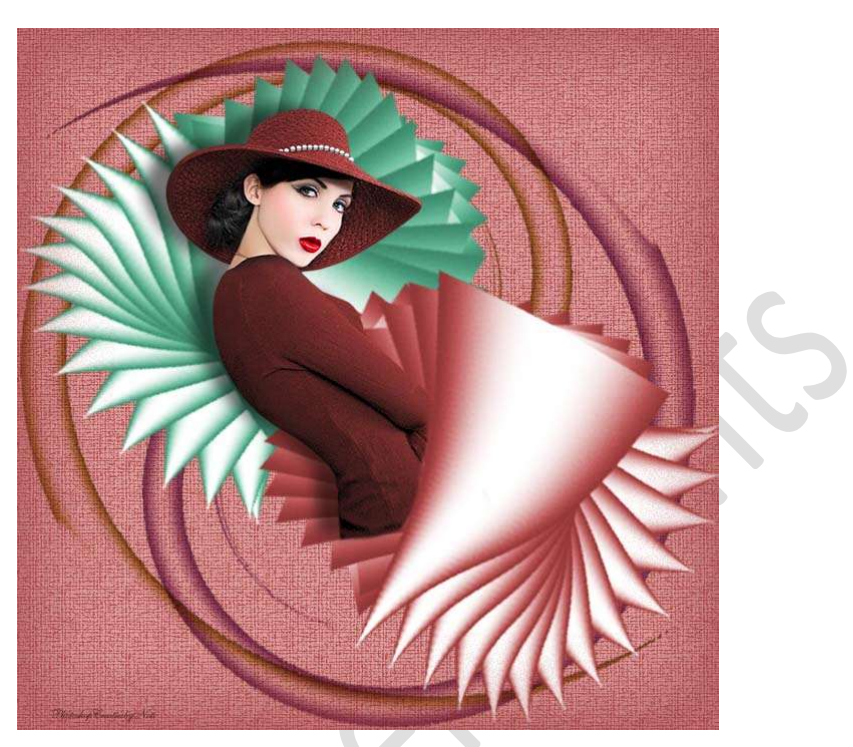

## Materiaal: eigen tubes

- 1. Open een nieuw bestand van 700 x 700 px 72ppi Transparante achtergrond.
- Activeer het Gereedschap Verloop.
   Kies een Lineair Verloop en maak het verloop klaar.
   Op positie: 0% neemt u het kleur: #696969
   Op positie: 50% neemt u het kleur: #FFFFFF (wit)
   Op positie: 100% neemt u het kleur: #676767.

|    |                                                                   |                       | 0 -    |
|----|-------------------------------------------------------------------|-----------------------|--------|
| 20 | Verloop<br>Modus: Normaal<br>Dekking:<br>Be<br>Domkeren I Transp. | Dither.               | ¥, i   |
|    | Verloopbewerker                                                   |                       | ×      |
|    | Voorinstelling: Standaard 🔫                                       | + 🗎 *=                |        |
|    |                                                                   |                       | ж      |
|    |                                                                   |                       | uleren |
|    |                                                                   |                       |        |
|    | Type: Effen Vioelend: 100 - %                                     | Naam: Aangepast Toevo | bege   |
|    |                                                                   |                       |        |
|    |                                                                   | ۵<br>۲                |        |
|    | Kleur: Dekking: 👻 %                                               | Locatie: 100 💌 %      |        |

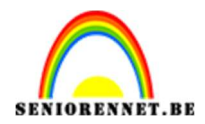

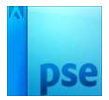

3. Activeer het Gereedschap Rechthoekige selectiekader met een vaste grootte van 200 x 320 px.

| Rechthoekig s | electiekader  |                            |               |       | <b>⊘</b> •≣ <b>∨</b> |
|---------------|---------------|----------------------------|---------------|-------|----------------------|
|               |               | Doezelaar:                 | Doezelaar: O  |       | 0 px                 |
|               | Nieuw         | Hoogte/breedte-verhouding: | Vaste grootte | Ŧ     |                      |
|               | Anti-aliasing |                            | B: 200 p 📚 H: | 320 p |                      |

Plaats de selectie in uw werkdocument. Activeer terug uw gemaakte verloop en vul de selectie met dit Lineair verloop van Links naar Rechts.

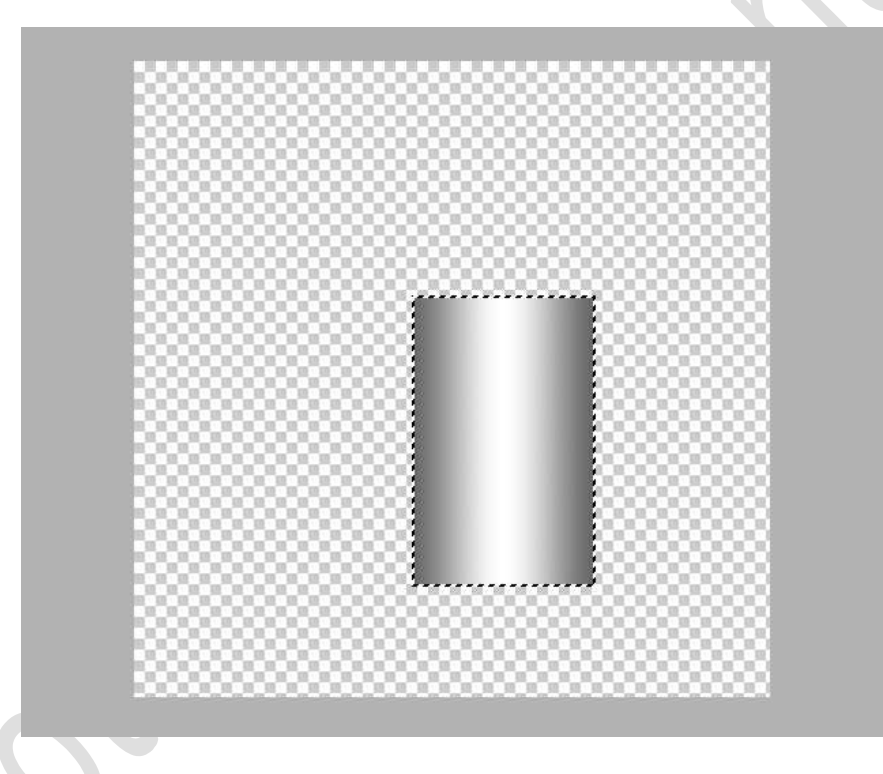

Deselecteren.

## 4. Doe CTRL+T → Perspectief.

Sleep de bovenste punten tegen elkaar om een kegelvorm te bekomen.

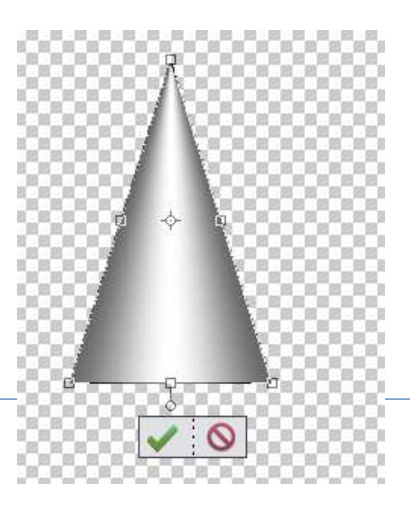

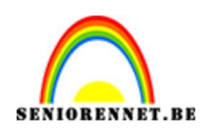

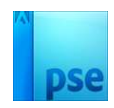

5. **Dupliceer** deze laag. Zet bij de **originele laag** het **oogje uit**.

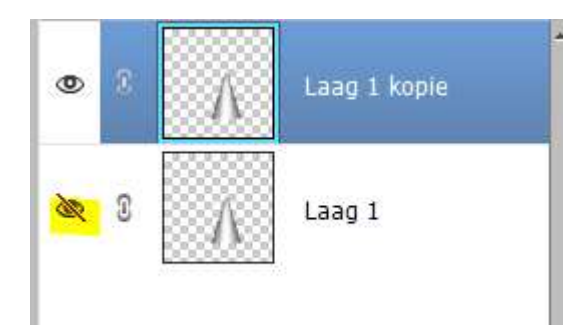

6. Verplaats de kegel (laag 1 kopie) in uw werkdocument wat naar links en naar boven.

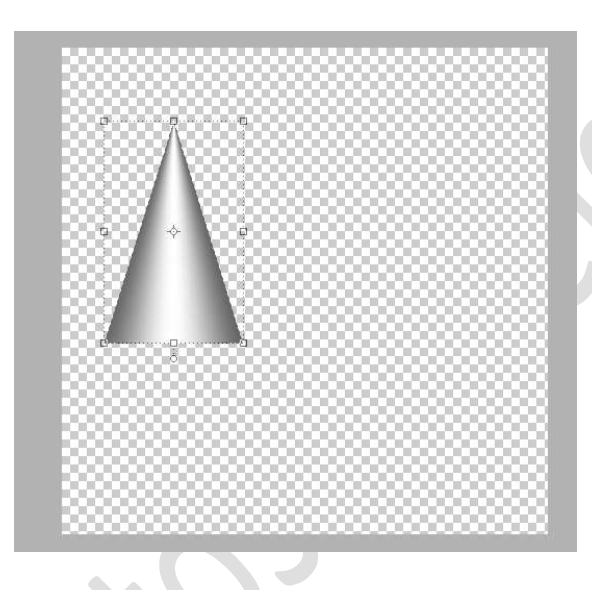

7. Dupliceer de laag (laag 1 kopie).

Doe CTRL+T op de gedupliceerde laag (laag 1 kopie 2)  $\rightarrow$  Wijzig de hoek naar 10°.

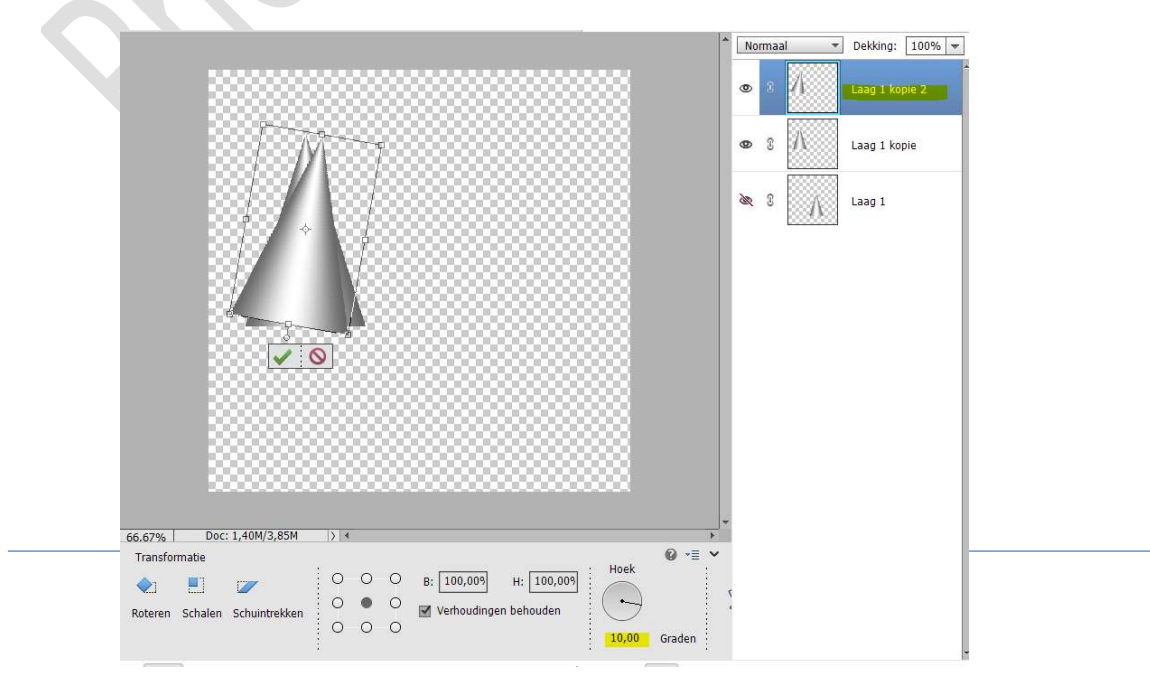

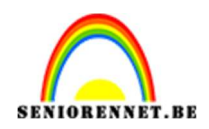

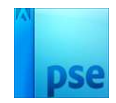

Bevestig door te klikken op groene vinkje. Dupliceer dan deze laag (Laag 1 kopie 2) Doe CTRL+T op de gedupliceerde laag (laag 1 kopie 3) → Wijzig de hoek naar 10°.

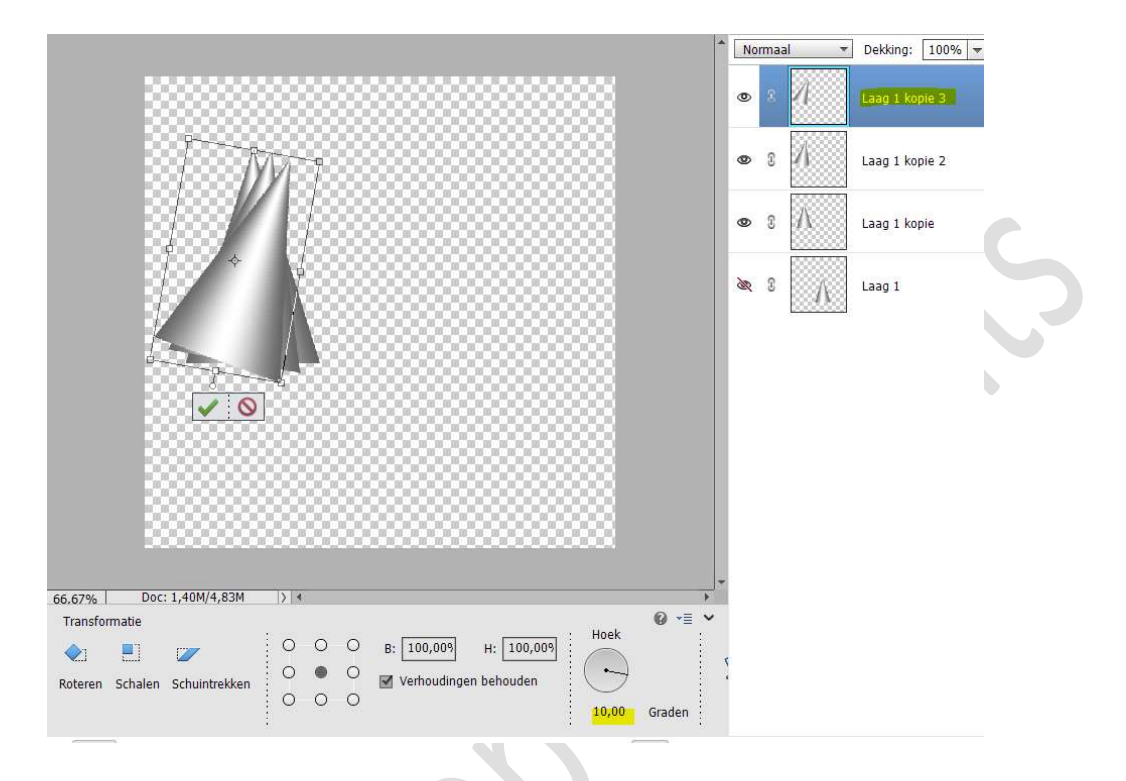

Bevestig door te klikken op groene vinkje. Herhaal vorige stappen tot je volgend resultaat bekomt.

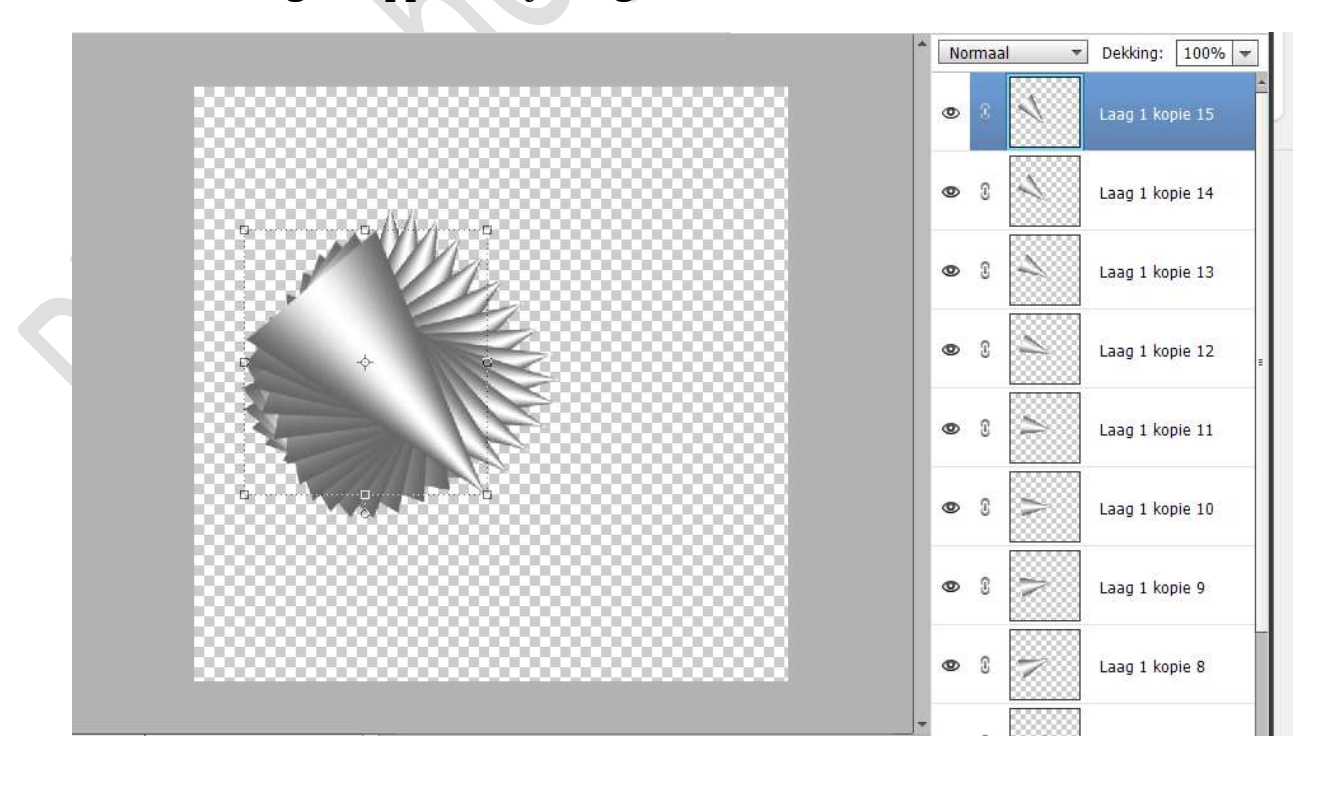

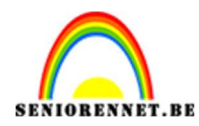

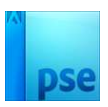

8. Ga dan naar **Filter → Vervormen → Kronkel → 30° →** OK

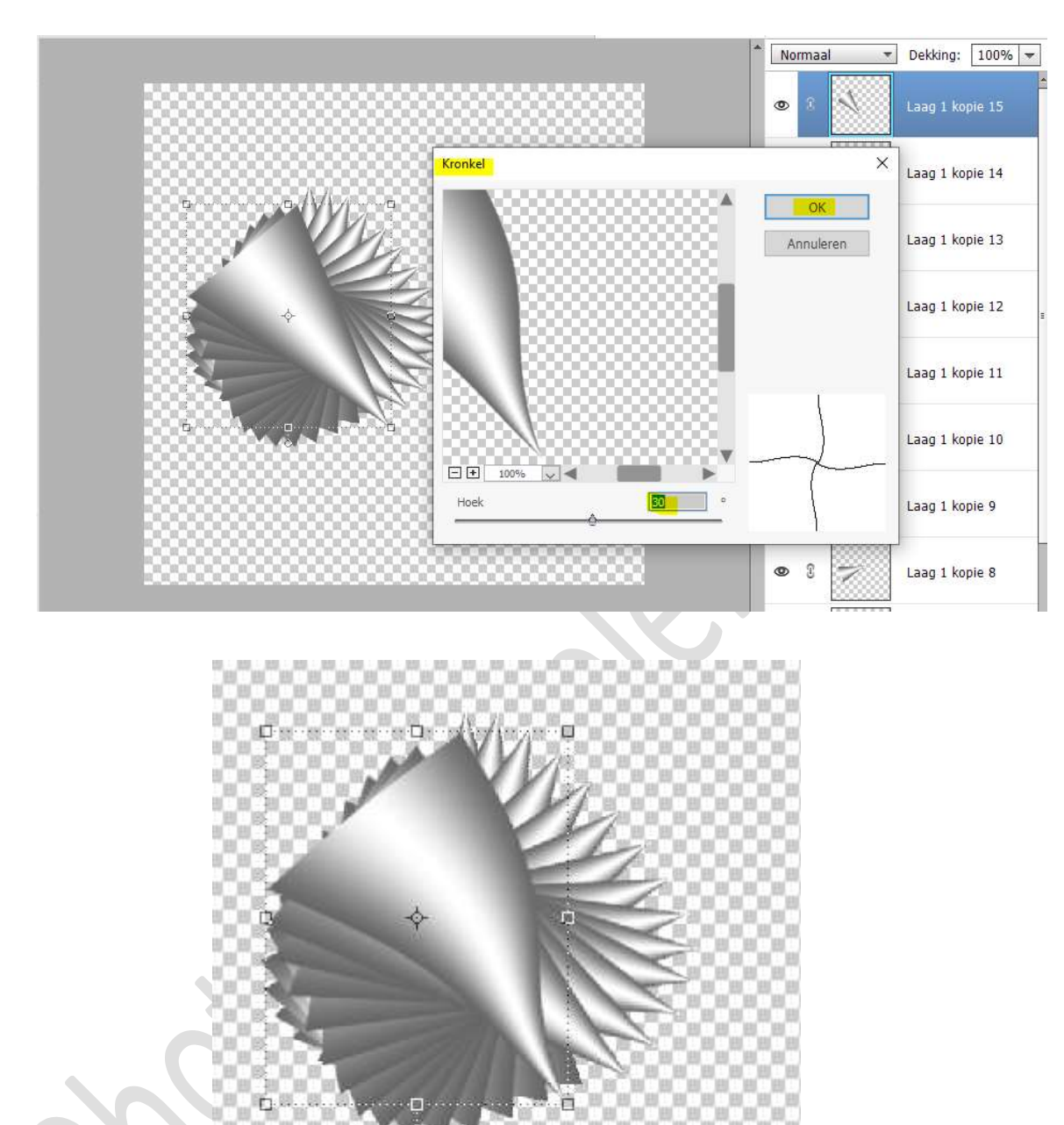

Pas deze filter nu toe op elke laag, met uitzondering van de laag 1 (laag waar oogje dicht is).

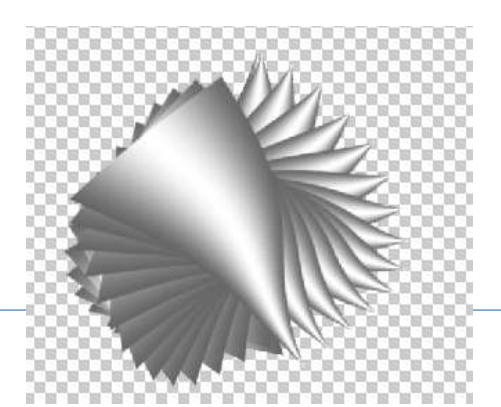

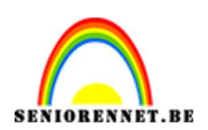

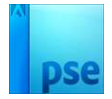

9. **Selecteer alle lagen**, uitzondering van laag 1 en maak één laag (CTRL+E)

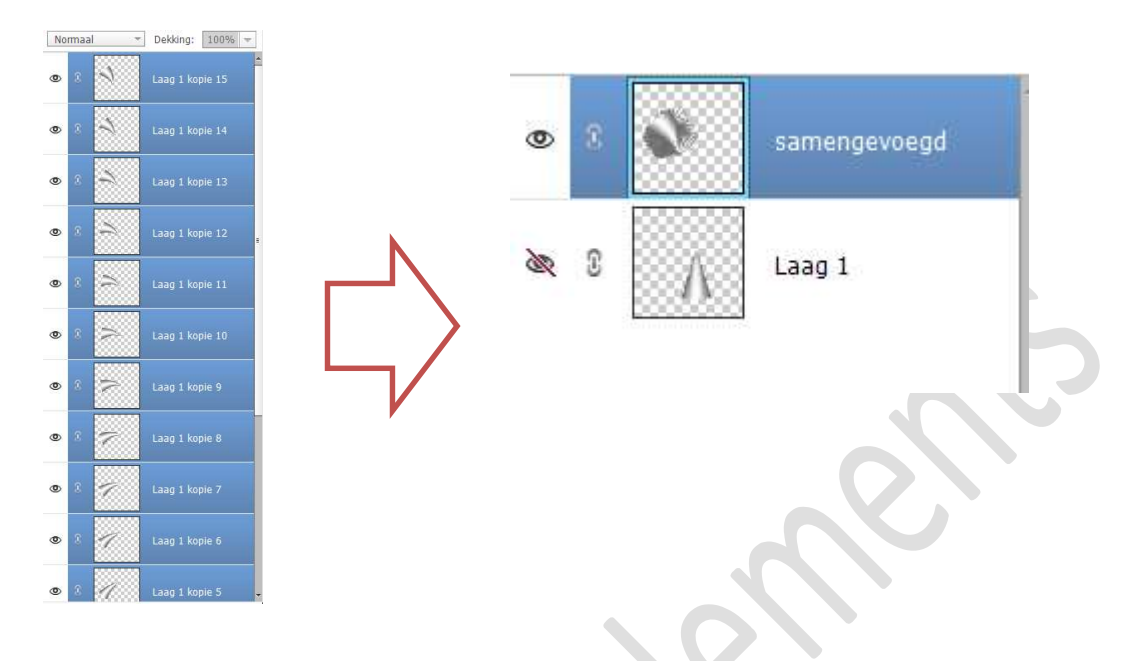

10. Dupliceer de samengevoegde laag en roteer en vergroot naar keuze.

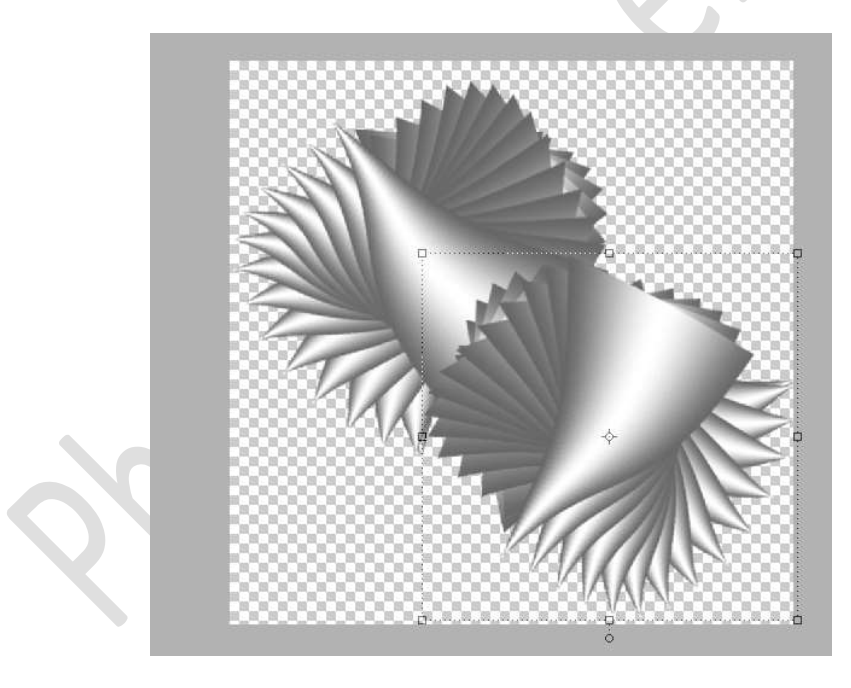

11. Plaats boven elke samengevoegde laag een Aanpassingslaag Kleurtoon/Verzadiging, vink vullen met kleur aan of een Verloop of patroon of volle kleur naar keuze.
Pas op deze Aanpassingslaag een Overvloeimodus of laagmodus naar keuze aan.

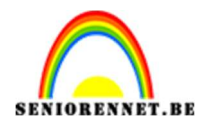

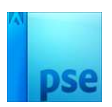

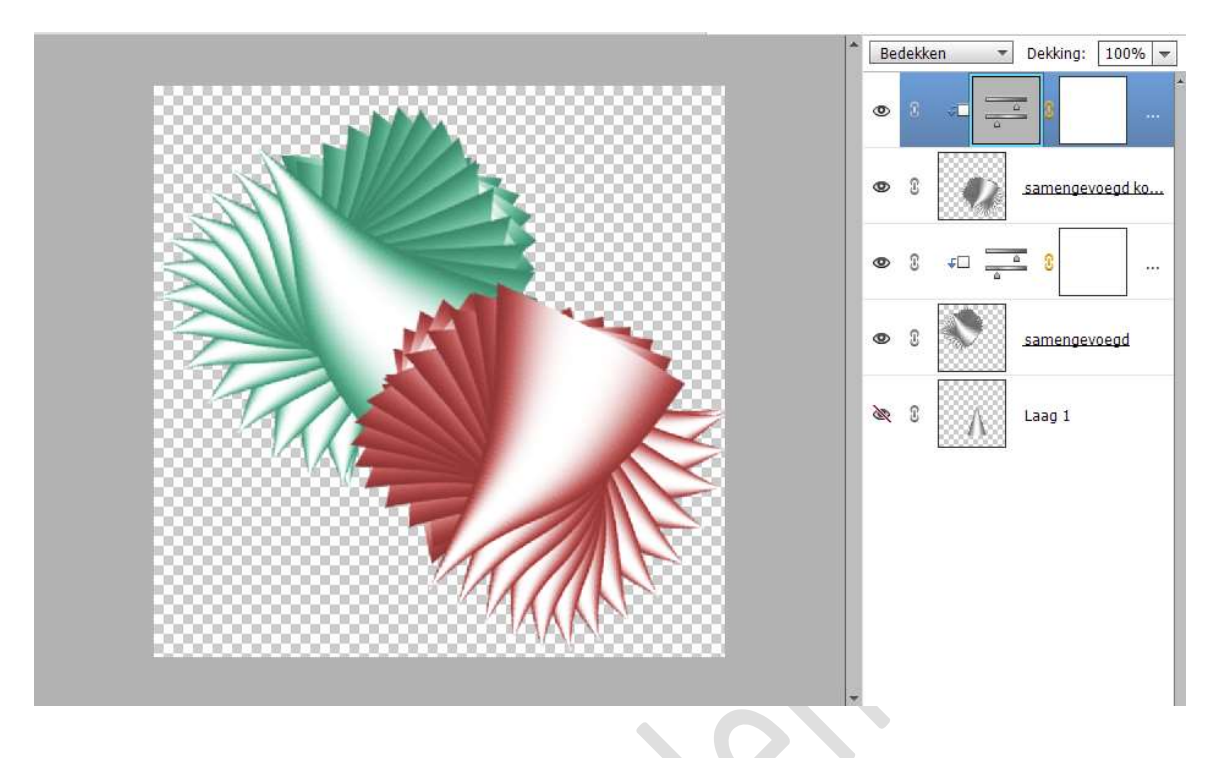

12. Sluit alle oogjes en open oogje van laag 1.
Op de laag 1 passen we de filter Kronkel toe met hoek van 763°
Ga naar Filter → Vervormen → kronkel → Hoek: 763° → OK

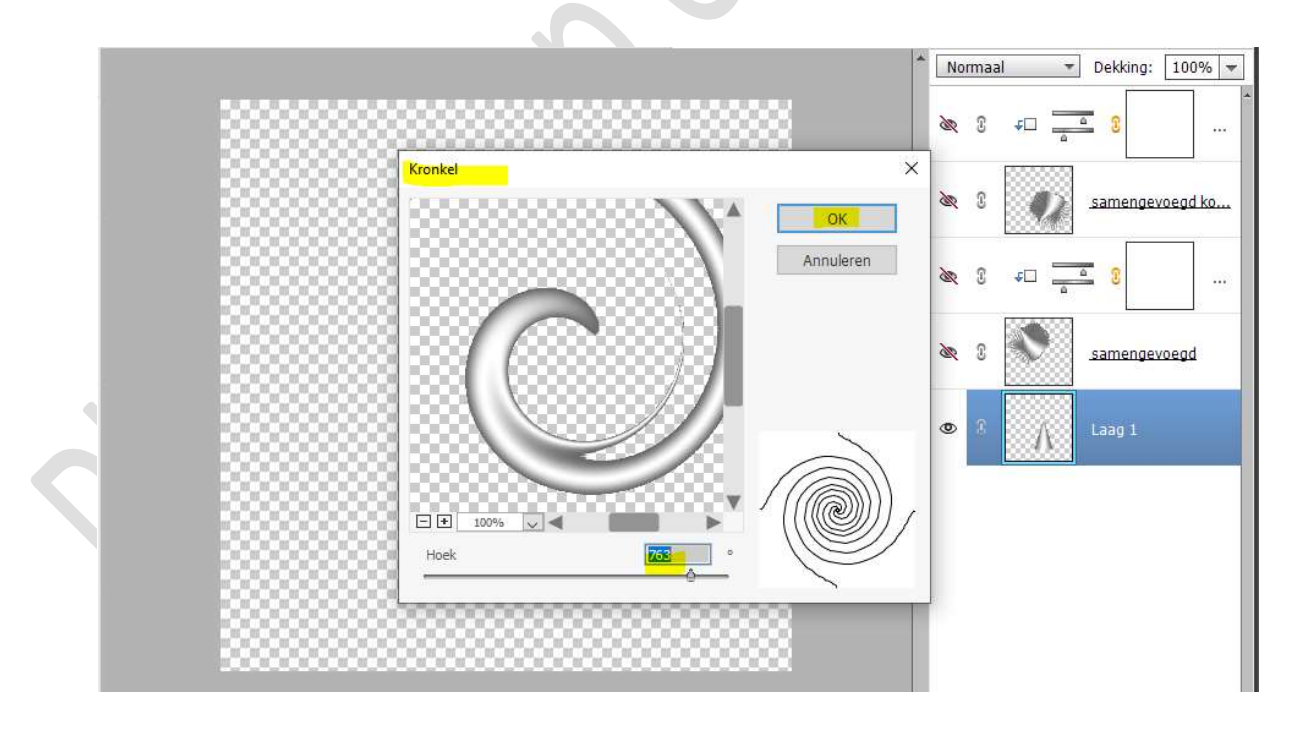

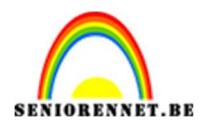

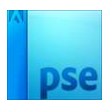

## Pas grootte aan.

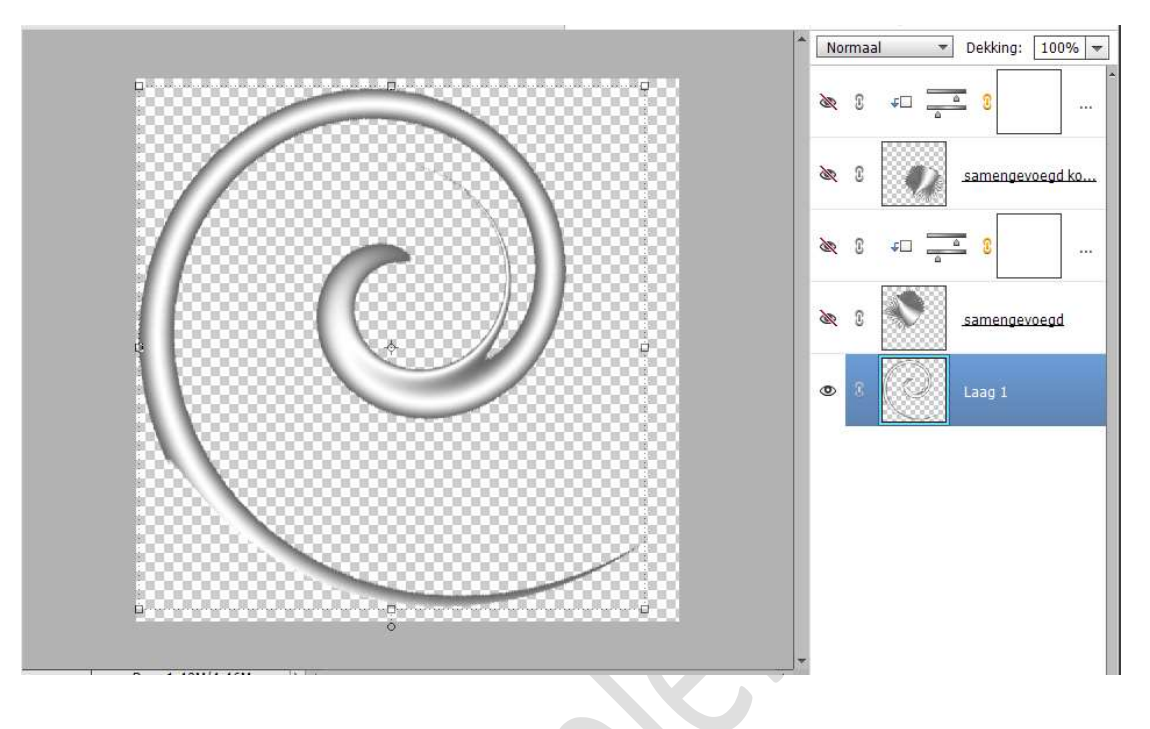

Eventueel de laag dupliceren en roteren in andere richting.

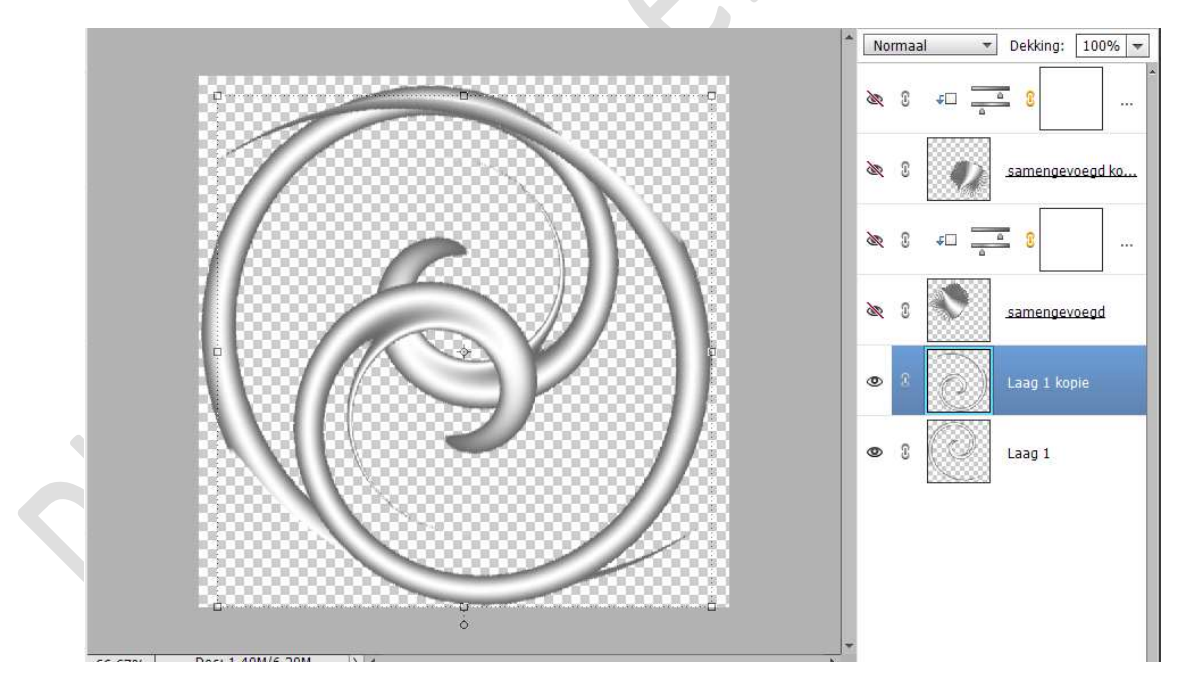

**Plaats ook op beide lagen** een **Aanpassingslaag** toe naar keuze en speel met uw overvloeimodus.

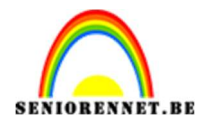

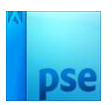

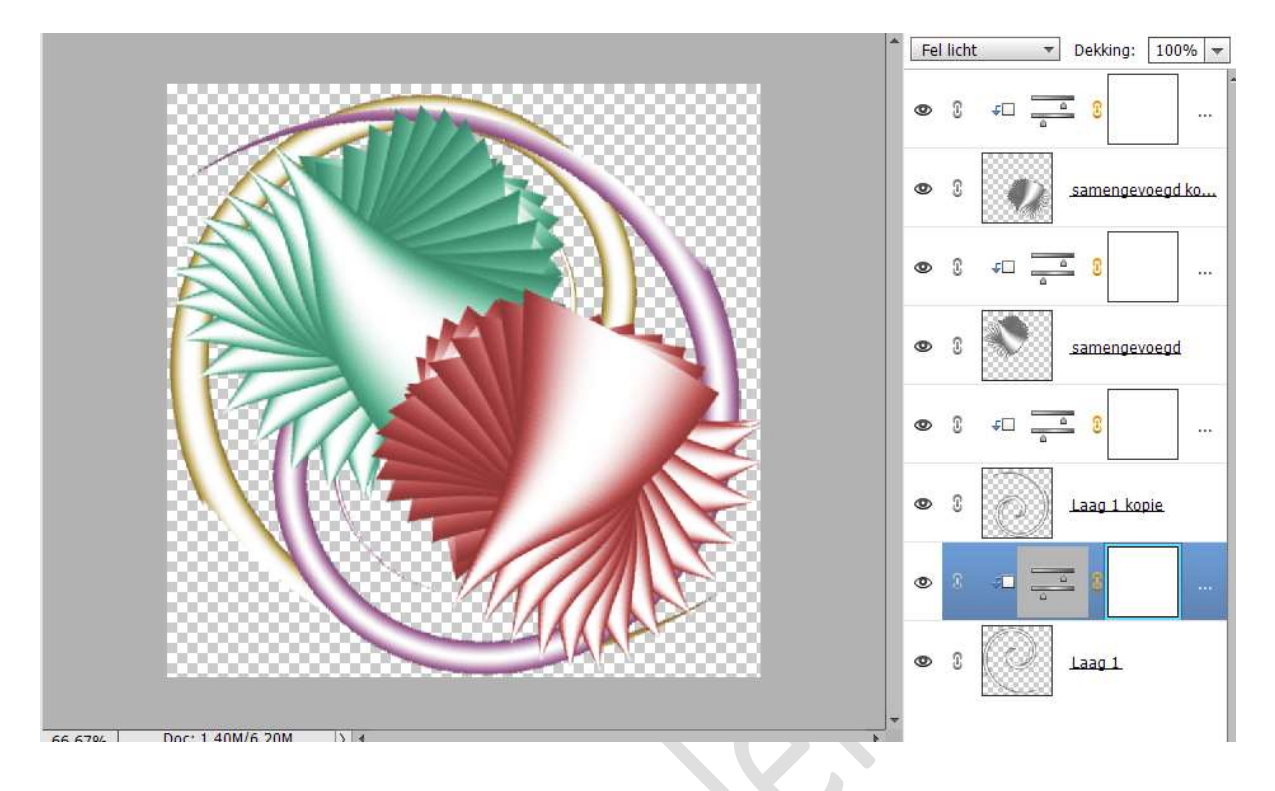

13. Plaats **onder de laag 1** een **nieuwe laag** en noem deze **achtergrond**. Vul met kleur, verloop of patroon naar keuze.

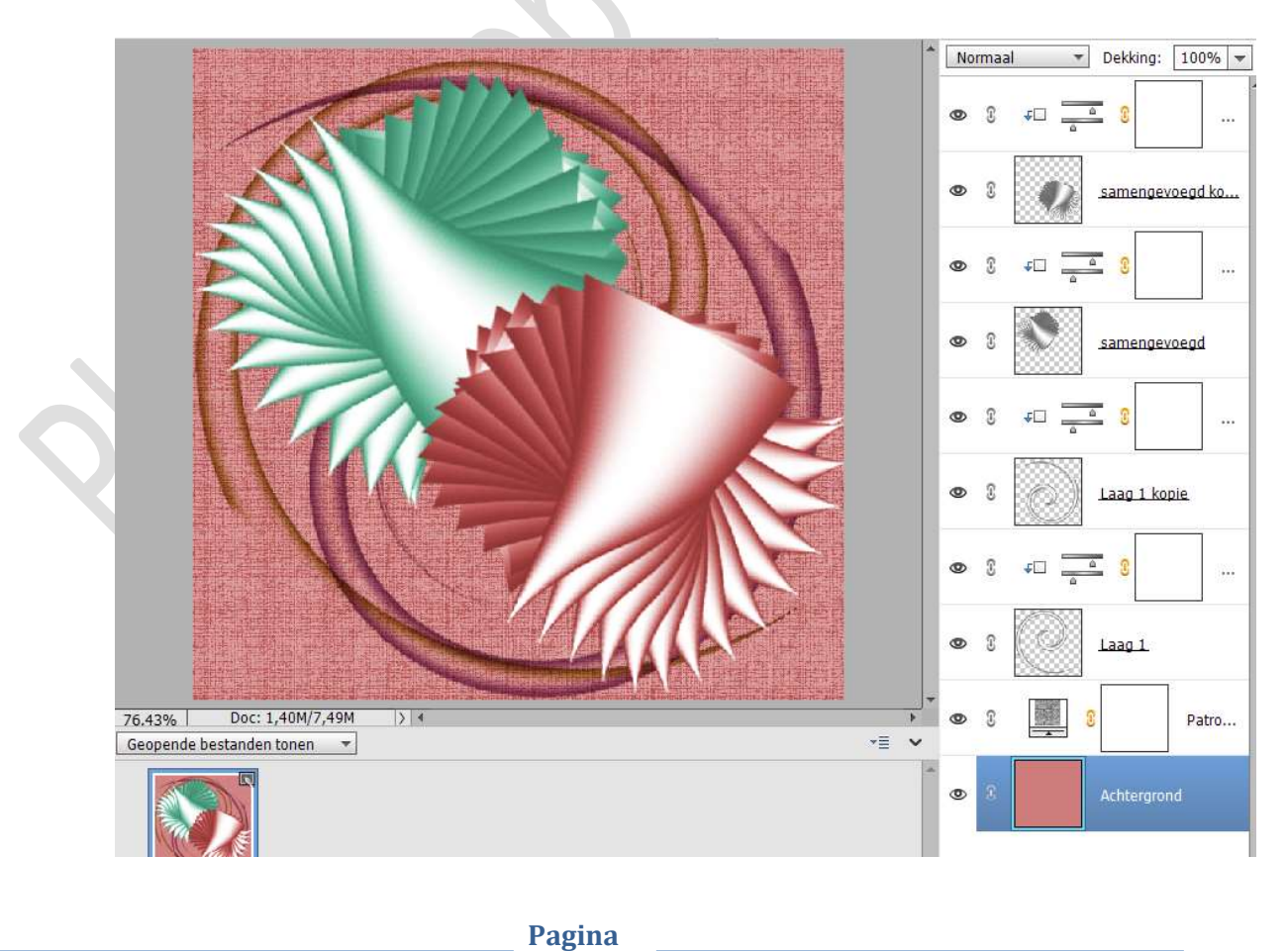

9

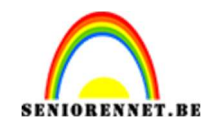

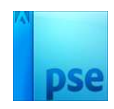

14. Lesje abstract is klaar. Werk af naar eigen keuze en vergeet jouw naam niet. Sla op als PSD. Sla op als JPEG: max. 150 kb

Veel creatief plezier ermee NOTI

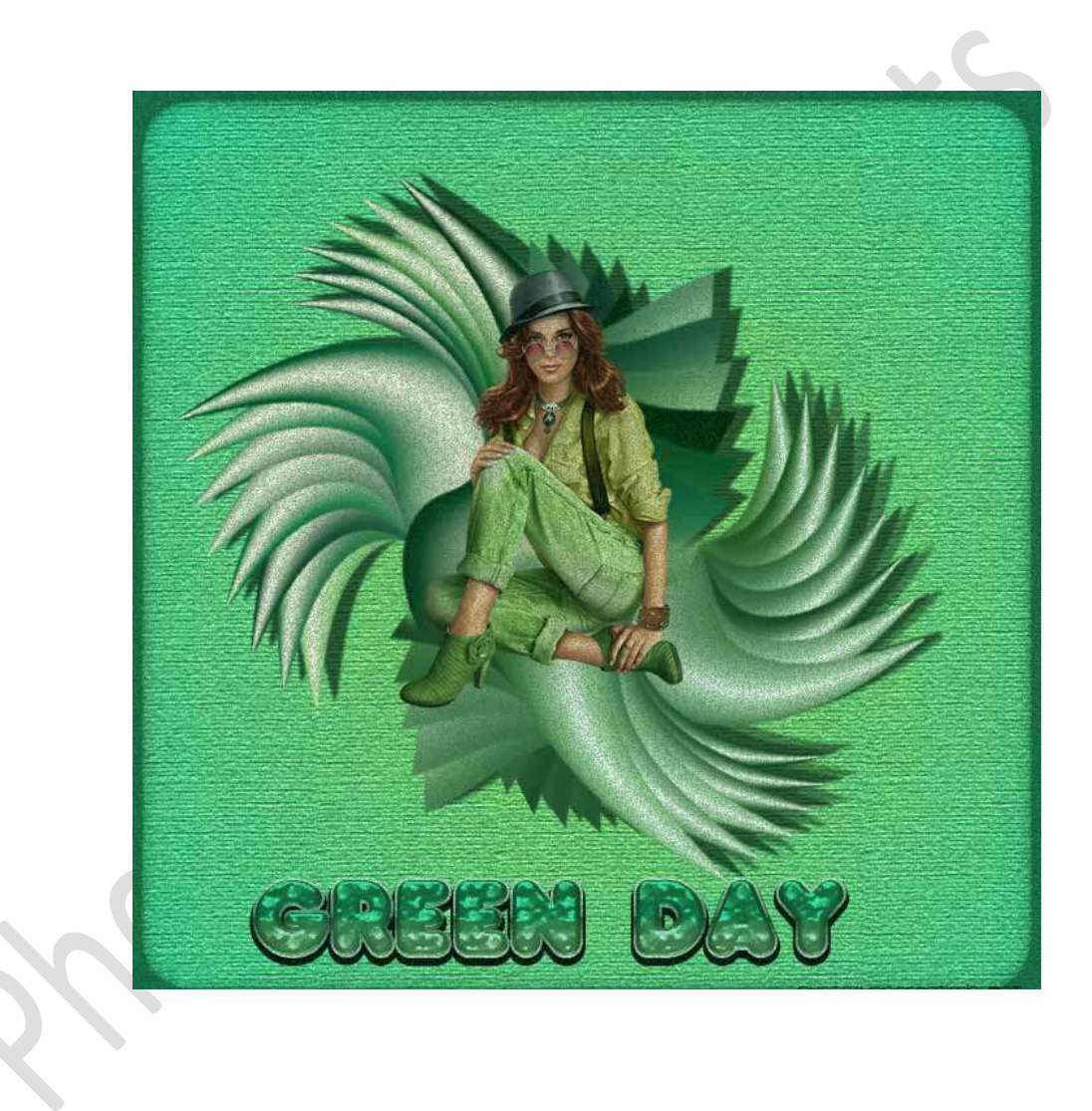